# Сдача тестирования с использованием прокторинга

Как сдать тест с прокторингом с компьютера?

#### Обязательные требования перед экзаменом

- Требуется: ноутбук либо компьютер с веб камерой и микрофоном
- Скачать **Google Chrome** браузер (если уже установлен, обновите до последней версии)
- Установить расширение для браузера Aero Proctoring по ссылке:

#### https://chrome.google.com/webstore/detail/aero-

proctoring/pknhbkoicndpapfcbhhccnikagmankgg/related?hl=ru&authuser=0

#### Шаг 1: Установить

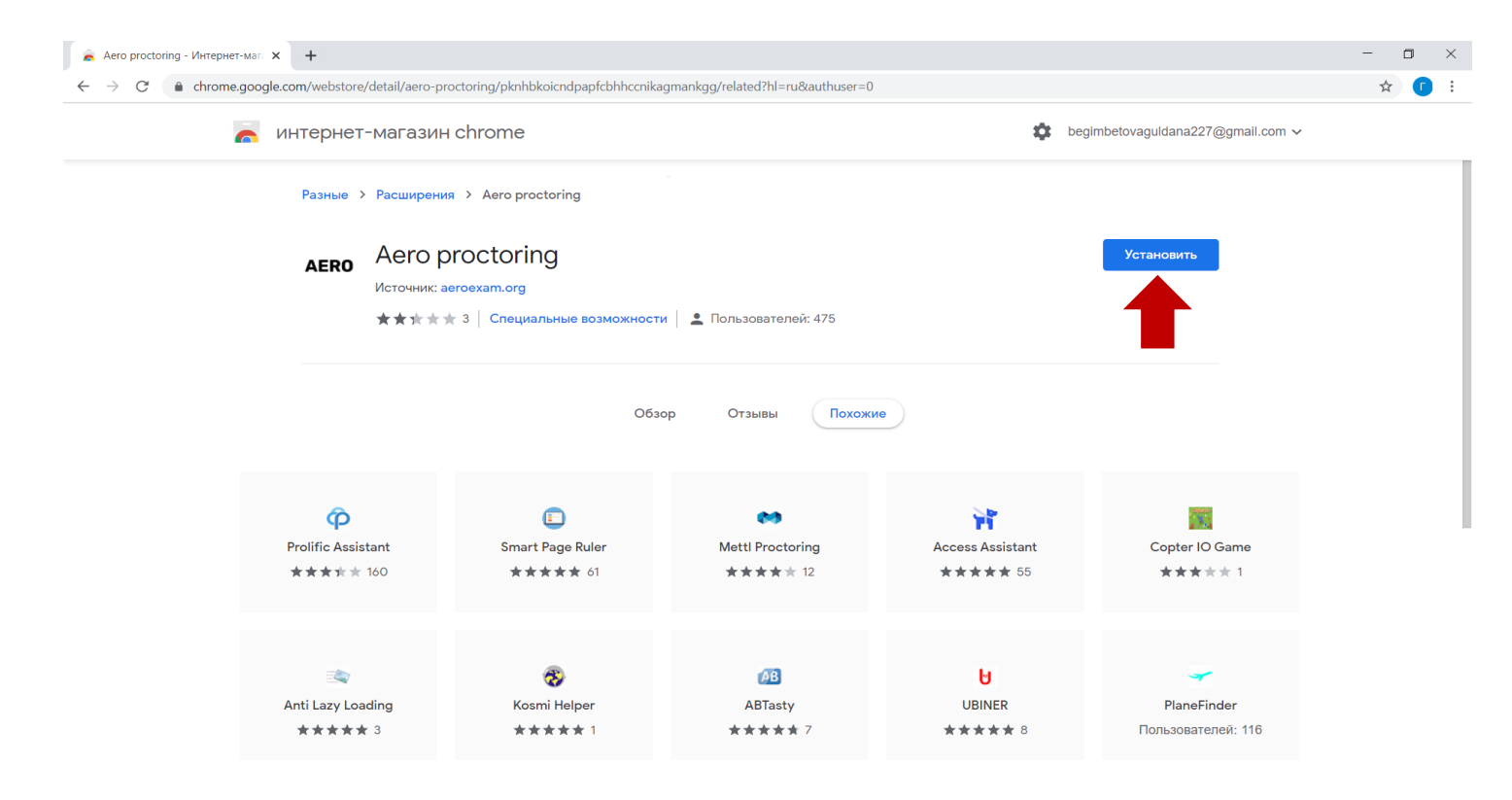

#### Шаг 1: Установка расширения

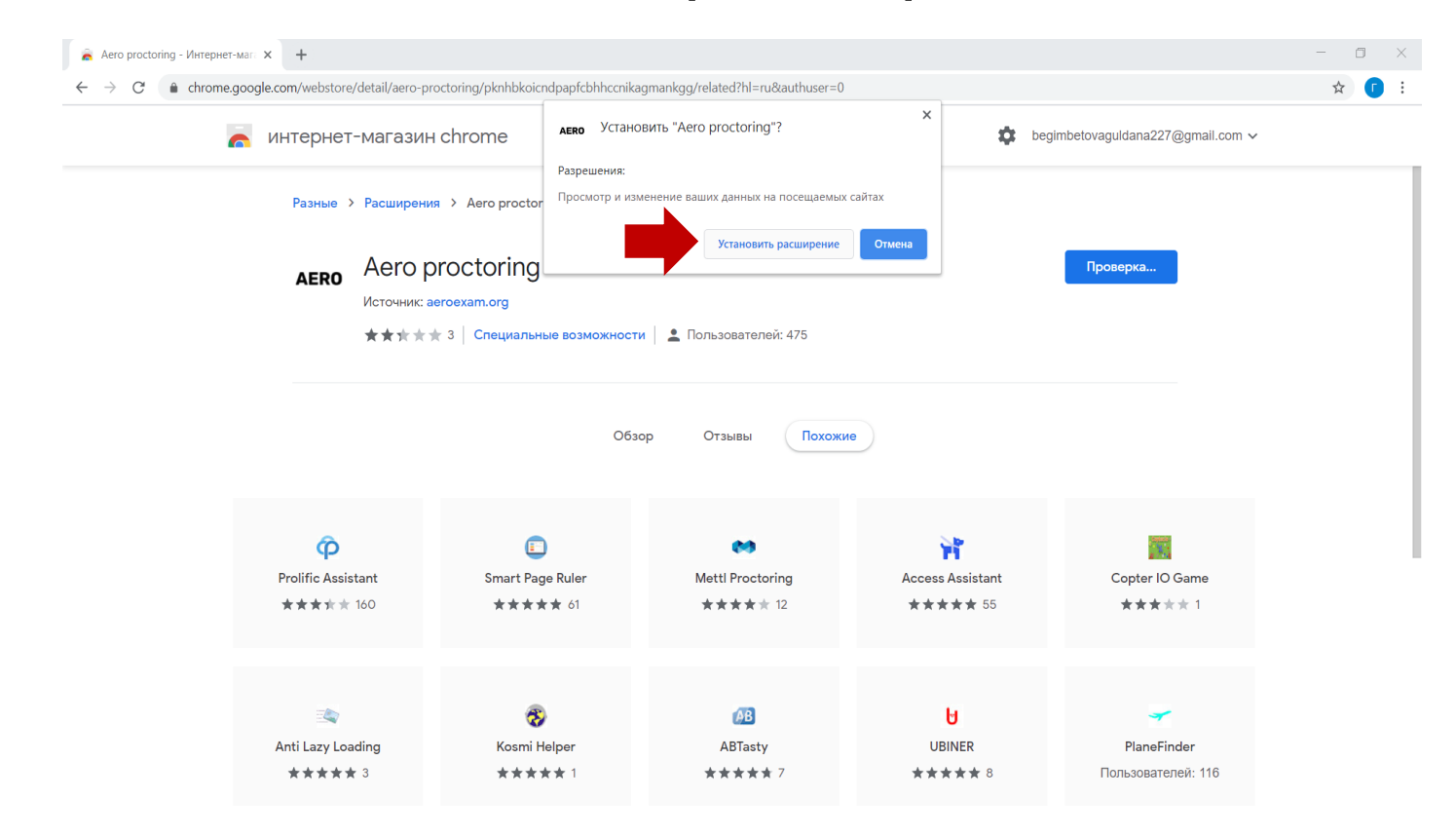

#### Шаг 1: Закрепите для быстрого доступа

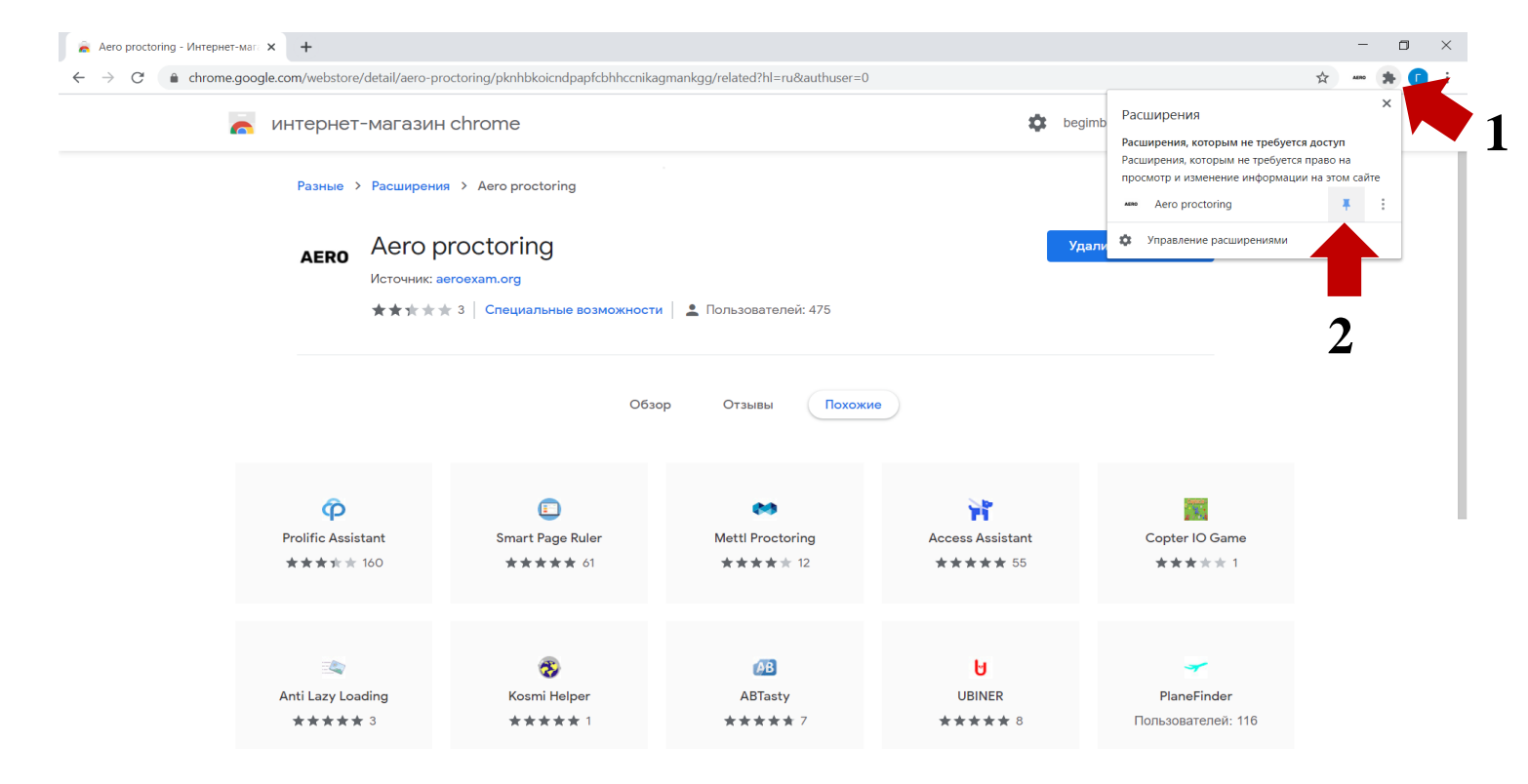

# Шаг 1: Нажмите на иконку и выберите удобный для вас язык (Не нажимайте кнопку «ВОЙТИ»)

| 🚔 Aero proctoring - Интернет                  | T-Mare × +                                        |                                                                                                    |                                            |                              |                                   | - 0     |
|-----------------------------------------------|---------------------------------------------------|----------------------------------------------------------------------------------------------------|--------------------------------------------|------------------------------|-----------------------------------|---------|
| $\leftrightarrow$ $\rightarrow$ C $($ chrome. | .google.com/webstore/detail/aero-p                | roctoring/pknhbkoicndpapfcbhhccnika                                                                                                    | igmankgg/related?hl=ru&authuser=0          |                              |                                   | * 🚥 * 🚺 |
| 1                                             | 🦱 интернет-магазин                                | H chrome                                                                                                    |                                            | 🔅 beg                        | imbetova, Aeroexar                |         |
|                                               | Разные > Расширени                                | ия > Aero proctoring                                                                                                    |                                            | Не нажи                      | Мать войти Забыли пароль          | 5?      |
|                                               | AERO ACTO μ<br>Νατονιμικα<br>★★★★                 | ргосtoring<br>аегоехат.org<br>★ 3   Специальные возможности                                                                                                    | и 💄 Пользователей: 475<br>ор Отзывы Похожи | те                           | алить из Chrome                   |         |
|                                               | <pre>     Prolific Assistant     ★★★★★ 160 </pre> | [_]<br>Smart Page Ruler<br>★★★★★ 61                                                                                                    | Mettl Proctoring<br>★★★★ 12                | Access Assistant<br>**** 55  | Copter IO Game<br>★★★★ 1          |         |
|                                               | italian<br>Anti Lazy Loading<br>★★★★ 3            | Image: The second second se | <b>⊘B</b><br>ABTasty<br>★★★★ 7             | <b>⊎</b><br>UBINER<br>★★★★ 8 | PlaneFinder<br>Пользователей: 116 |         |

#### Шаг 2: Войдите в ваш аккаунт UNIVER (univer.kaznpu.kz)

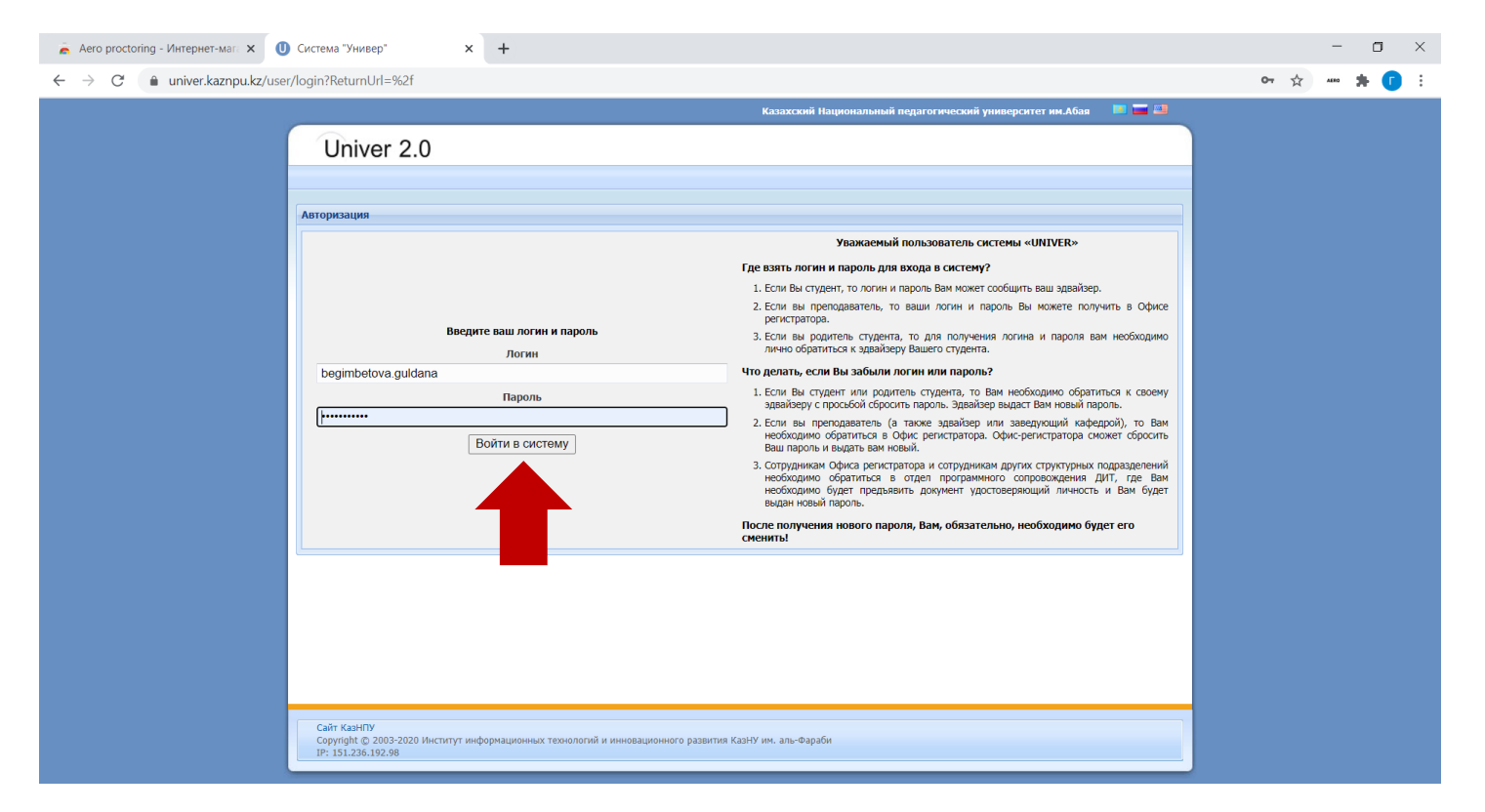

### Шаг 2: Перейдите во вкладку "Бакалавр" или "Магистрант"

| U Магистрант   × +                                                                                                    |                                                                                                    |                                                                                                    |                                                                                                    |
|----------------------------------------------------------------------------------------------------|----------------------------------------------------------------------------------------------------|----------------------------------------------------------------------------------------------------|----------------------------------------------------------------------------------------------------|
| student/magistrant/                                                                                                    |                                                                                                    |                                                                                                    |                                                                                                    |
|                                                                                                    | Ка                                                                                                    | захский Национальный педагогическ                                                                                                    | ий университет им.Абая 🛛 🔲 🖼                                                                           |
| Univer 2.0                                                                                                    |                                                                                                    | Бегимбетова Гулдана Ате                                                                                                    | ымтаевна (begimbetova.guldana: 35059)                                                                  |
| Oniver 2.0                                                                                                    |                                                                                                    |                                                                                                    | Выход                                                                                                  |
| Спавная Магистрант Е-услуги                                                                                                    | и                                                                                                    |                                                                                                    |                                                                                                    |
|                                                                                                    | O Мобильное приложение Univer (Android) O                                                                                                    | Мобильное приложение Univer (IOS)                                                                                                    |                                                                                                    |
| <ul> <li>инстирование личных данных</li> <li>Практика</li> <li>Мой здвайзер</li> </ul>                                                                                            | <ul> <li>Академический календарь<br/>Расписание (Расписание экзаменов)</li> <li>Расписание Мибет</li> <li>Учебный план</li> <li>Текущая агтестация</li> <li>Журнал посещений и успеваемости</li> </ul> | <ul> <li>Файлы эдвайзера</li> <li>Индивидуальный учебный план</li> <li>Транскрипт (Зачетная книжка)</li> <li>Анкета студента</li> <li>УМКД</li> </ul> | Тестирование     Онлайн тест     Дистанционные курсы     Задолженности     Пересдача     Повышение СРА |
| Студент                                                                                                    | Учебный процесс                                                                                                    | Документы                                                                                                    | Разное                                                                                                 |
| <ul> <li>Ваш переводной уровень с курса на кур</li> <li>Информационный бюллетень для студенто</li> <li>Уважаемые студенты!<br/>Перед регистрацией на элективные дисция</li> </ul> | рс GPA = 0<br>ра<br>плины обязательно проконсультируйтесь с вашим зд                                                                                                    | вайзером.                                                                                                    |                                                                                                    |
| Личные данные                                                                                                    |                                                                                                    |                                                                                                    |                                                                                                    |
| Здравствуйте Бегимбетова Гулдана Ать                                                                                                    | имтаевна. Вы находитесь на главной странице вкла                                                                                                    | дки "Магистрант"                                                                                                    |                                                                                                    |
| Обучение                                                                                                    |                                                                                                    |                                                                                                    |                                                                                                    |
| • Форма обучения: Е                                                                                                    | дневная • Урс                                                                                                    | вень обучения: Н                                                                                                    | аучно-педагогическое направление                                                                       |
| • Отделение: к                                                                                                    | казахское • Сту                                                                                                    | пень обучения: м                                                                                                    | агистратура                                                                                            |
| • Факультет: И                                                                                                    | Институт педагогики и психологии • Спе                                                                                                    | циальность: 7                                                                                                    | М01102 Педагогические измерения                                                                        |
| A Kung:                                                                                                    |                                                                                                    |                                                                                                    |                                                                                                    |

### Шаг 2: Перейдите на страницу "Тестирование" Выберите нужный тест и нажмите "Открыть"

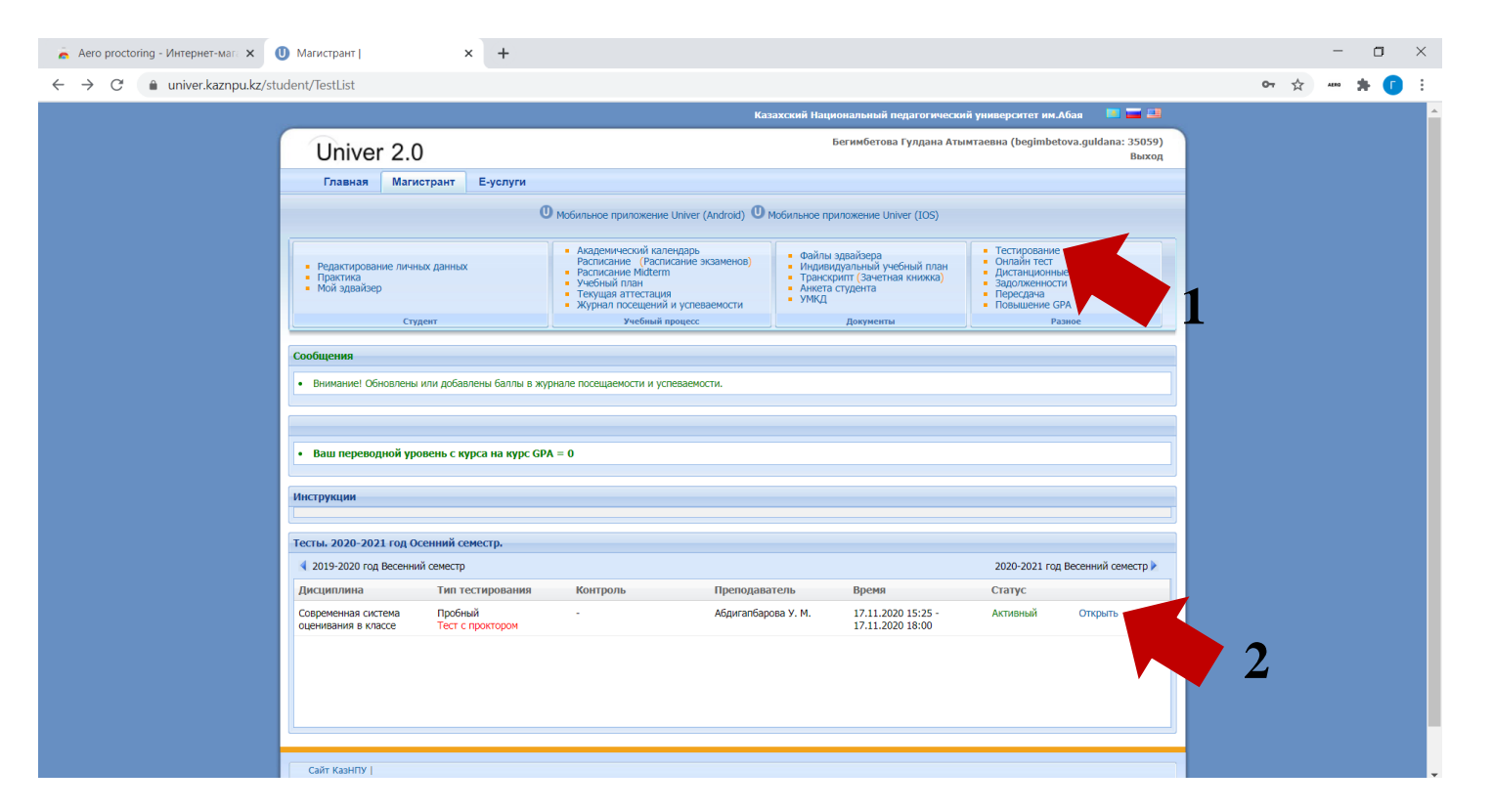

### Шаг 2: Чтобы сдать тест, нажмите на кнопку "Начать тестирование"

| indent/Antempilist: testid=19412                                                                                                    |                                                                                                    | Бегимбетова Гурдана Аты                                                                                                    | мтаевна (begimbetova.guldapa:                                                                      | 35059) | w w |  |
|----------------------------------------------------------------------------------------------------|----------------------------------------------------------------------------------------------------|----------------------------------------------------------------------------------------------------|----------------------------------------------------------------------------------------------------|--------|-----|--|
| Univer 2.0                                                                                                    |                                                                                                    | регимоетова гулдана иты                                                                                                    | miaesna (beginibetova.guidana                                                                      | Выход  |     |  |
| Главная Магистрант Е-услуг                                                                                                    | и                                                                                                    |                                                                                                    |                                                                                                    |        |     |  |
|                                                                                                    | O мобильное приложение Univer (Android) O г                                                                                                    | Мобильное приложение Univer (IOS)                                                                                                    |                                                                                                    |        |     |  |
| <ul> <li>Редактирование личных данных</li> <li>Практика</li> <li>Мой эдвайзер</li> </ul>                                                                                                    | <ul> <li>Академический календарь<br/>Расписание (Расписание экзаменов)</li> <li>Расписание Midterm</li> <li>Учебный план</li> <li>Текущая аттестация</li> </ul> | <ul> <li>Файлы эдвайзера</li> <li>Индивидуальный учебный план</li> <li>Транскрипт (зачетная книжка)</li> <li>Анкета студента</li> <li>УМКД</li> </ul> | Тестирование     Онлайн тест     Дистанционные курсы     Задолженности     Пересдача     Ререкдача |        |     |  |
| Студент                                                                                                    | <ul> <li>журнал посещении и успеваемости</li> <li>учебный процесс</li> </ul>                                                                                    | Документы                                                                                                    | • Повышение GPA<br>Разное                                                                          |        |     |  |
|                                                                                                    |                                                                                                    |                                                                                                    |                                                                                                    |        |     |  |
| сообщения                                                                                                    |                                                                                                    |                                                                                                    |                                                                                                    |        |     |  |
| <ul> <li>Внимание! Обновлены или добавлены баллі</li> </ul>                                                                                                    |                                                                                                    |                                                                                                    |                                                                                                    |        |     |  |
|                                                                                                    | а в журнале посещаемости и успеваемости.                                                                                                    |                                                                                                    |                                                                                                    |        |     |  |
|                                                                                                    | я в журнале посещаемости и успеваемости.                                                                                                    |                                                                                                    |                                                                                                    |        |     |  |
|                                                                                                    | а в журнале посещаемости и успеваемости.                                                                                                    |                                                                                                    |                                                                                                    |        |     |  |
|                                                                                                    | в журнале посещаемости и успеваемости.                                                                                                    |                                                                                                    |                                                                                                    |        |     |  |
| • Ваш переводной уровень с курса на ку                                                                                                    | в журнале посещаемости и успеваемости.                                                                                                    |                                                                                                    |                                                                                                    |        |     |  |
| • Ваш переводной уровень с курса на ку                                                                                                    | в журнале посещаемости и успеваемости.<br>ос GPA = 0                                                                                                    |                                                                                                    |                                                                                                    |        |     |  |
| <ul> <li>Ваш переводной уровень с курса на ку<br/>Назад</li> </ul>                                                                                                    | в журнале посещаености и успеваемости.<br>ос GPA = 0                                                                                                    |                                                                                                    |                                                                                                    |        |     |  |
| <ul> <li>Ваш переводной уровень с курса на ку</li> <li>Назад</li> <li>Номер теста: 19412</li> </ul>                                                                                                    | в журнале посещаености и успеваемости.                                                                                                    |                                                                                                    |                                                                                                    |        |     |  |
| • Ваш переводной уровень с курса на ку<br>Назад<br>Номер теста: 19412<br>Преподаватель: Абдигаг                                                                                                    | в журнале посещаености и успеваемости.<br>pc GPA = 0<br>барова У. М.                                                                                            |                                                                                                    |                                                                                                    |        |     |  |
| • Ваш переводной уровень с курса на ку<br>Нахад<br>Номер теста: 19412<br>Преподаватель: Абрига<br>Экааненатор:                                                                                                    | в журнале посещаености и успеваемости.<br>ос GPA = 0<br>барова У. М.                                                                                            |                                                                                                    |                                                                                                    |        |     |  |
| • Ваш переводной уровень с курса на ку<br>Назад<br>Ночер теста: 19412<br>Преподаватель: Абдигаг<br>Экзаменатор:<br>Время начала: 17.11.20                                                                                                    | в журнале посещаености и успеваемости.<br>cc GPA = 0<br>барова У. М.<br>20 15:25:00                                                                             |                                                                                                    |                                                                                                    |        |     |  |
| • Ваш переводной уровень с курса на ку<br>Назад<br>Номер теста: 19412<br>Преподаватель: Абдигат<br>Экзаменатор:<br>Время начала: 17.11.20<br>Время завершения: 17.11.20                                                                                                    | а в журнале посещаености и успеваемости.<br>ос GPA = 0<br>барова У. М.<br>20 15:25:00<br>20 18:00:00                                                            |                                                                                                    |                                                                                                    |        |     |  |
| • Ваш переводной уровень с курса на ку<br>Назад<br>Номер теста: 19412<br>Преподватель: Абригат<br>Экзаменатор:<br>Время начала: 17.11.20<br>Время начала: 17.11.20<br>Рекультат последней польтки :                                                                                                    | в журнале посещаености и успеваемости.<br>pc GPA = 0<br>Барова У. М.<br>20 15:25:00<br>20 18:00:00                                                              |                                                                                                    |                                                                                                    |        |     |  |
| Ваш переводной уровень с курса на ку<br>Назад<br>Номер теста: 19412<br>преподаватель: Абрига:<br>Экзаменатор:<br>Время завершения: 17.11.21<br>Время завершения: 17.11.21<br>Время завершения: 17.11.21<br>Страутреждения: Тестрорание проходит с<br>убератось у у вас на кольтота :<br>предупреждения: то у вас на кольтота с на постария больтота с<br>постария у вас на кольтота с на постария больтота с на постария больтота с на постария в на постария с на постария больтота с на постария в на постария в на постария в на постария с на постария в на постария в на постария                                                                                                    | и в журнале посещаености и успеваености.<br>ос GPA = 0<br>барова У. М.<br>20 15:25:00<br>20 18:00:00<br>роктором,<br>но канера и                                |                                                                                                    |                                                                                                    |        |     |  |
| Ваш переводной уровень с курса на ку<br>Назад<br>Номер теста: 19412<br>Преподаватель: Абдигат<br>Эксаменатор:<br>Время начала: 17.11.20<br>Время завершения: 17.11.20<br>Результат последней польтки :<br>Предульение: Тестроване проходит с<br>убедитесь что у вас на компьютере подклом<br>брауев Сооде Слюте                                                                                                    | в журнале посещаености и успеваености.<br>pc GPA = 0<br>барова У. М.<br>20 15:25:00<br>20 18:00:00<br>роктором,<br>но канера и                                  |                                                                                                    |                                                                                                    |        |     |  |
| Ваш переводной уровень с курса на ку<br>Назад<br>Номер теста: 19412<br>Преподаватель: Абрига<br>Эксаненатор:<br>Время начала: 17.11.22<br>Время завершения: 17.11.22<br>Время завершения: 17.11.22<br>Время завершения: 17.11.22<br>Время начала: 17.11.22<br>Время завершения: 17.11.22<br>Время завершения: 17.122<br>Время завершени  | а в журнале посещаености и успеваености.<br>pc GPA = 0<br>барова У. М.<br>20 15:25:00<br>20 18:00:00<br>роктором.<br>но канера и<br>Начать тестиров.            | ative                                                                                                    |                                                                                                    |        |     |  |
| Ваш переводной уровень с курса на ку<br>Назад<br>Номер теста: 19412<br>преподаватель: Абрига:<br>Засаменатор:<br>Время завершения: 17.11.21<br>Время завершения: 17.11.22<br>Время завершения: 17.11.22<br>Время | а журнале посещаености и успеваености.<br>ос GPA = 0<br>барова У. М.<br>20 15:25:00<br>20 18:00:00<br>ростором,<br>но канера и<br>Начать тестиров.              | ание                                                                                                    |                                                                                                    |        |     |  |
| Ваш переводной уровень с курса на ку<br>Назад<br>Номер теста: 19412<br>Претодватель: Абдига<br>Эксанснатор:<br>Времи начала: 17.11.20<br>Времи завершения: 17.11.20<br>Результат последней польтки :<br>Предпрежение: Теспрокодит с 1<br>убедитесь что у вас на компьютере подклом<br>браувер Google Chrome                                                                                                    | а журнале посещаености и успеваености.<br>oc GPA = 0<br>барова У. М.<br>20 15:25:00<br>20 18:00:00<br>роктором,<br>но канера и<br>Начать тестиров.              | ание                                                                                                    |                                                                                                    |        |     |  |
| Ваш переводной уровень с курса на ку<br>Назад<br>Номер теста: 19412<br>Преподаватель: Абригат<br>Экзаненатор:<br>Время начала: 17.11.20<br>Время завершения: 17.11.20<br>Время завершения: 17.11.20<br>Время зав | а журнале посещаености и успеваености.<br>pc GPA = 0<br>барова У. М.<br>20 15:25:00<br>20 18:00:00<br>роктором,<br>но канера и<br>Начать тестиров.              | ание                                                                                                    |                                                                                                    |        |     |  |
| Ваш переводной уровень с курса на ку<br>Назад Нокер теста: 19412 Преподаватель: Абригат Экааненатор: Время завершения: 17.11.2 Время завершения: 17.11.2 Время завершения:                                                                                                    | а журнале посещаености и успеваености.<br>ос GPA = 0<br>барова У. М.<br>20 15:25:00<br>20 18:00:00<br>роктором,<br>но канера и<br>Начать тестиров.              | ание                                                                                                    |                                                                                                    |        |     |  |
| Ваш переводной уровень с курса на ку<br>Назад<br>Номер теста: 19412<br>Преподаватель: Абдига<br>Экзаненатор:<br>Время начала: 17.11.24<br>Время завершения: 17.11.24<br>Время завершения: 17.11.24<br>Результат последней польтки :<br>Предпрежение: Тестроводит ст<br>убедитесь что у вас на компьютере подклом<br>браузер Google Chrome                                                                                                    | а журнале посещаености и успеваености.<br>oc GPA = 0<br>барова У. М.<br>20 15:25:00<br>20 18:00:00<br>роктором,<br>но камера и<br>Начать тестиров               | ание                                                                                                    |                                                                                                    |        |     |  |

*примечание*: Если расширение не установлено, вас перенаправит на сайт для скачивания расширения\*, после установки, обновите сайт тестирования.

### Шаг 3: Нажмите «ОК» и Перейдите на расширение для браузера Aero proctoring

| 👗 Aero proctoring - Интернет-мага 🗙 | U Магистрант   × +                                                                                                    |                                                                                                    |                                                                                                    |                                                                                                    |              | - o ×      |
|-------------------------------------|----------------------------------------------------------------------------------------------------|----------------------------------------------------------------------------------------------------|----------------------------------------------------------------------------------------------------|----------------------------------------------------------------------------------------------------|--------------|------------|
| ← → C 🍙 univer.kaznpu.kz/s          | tudent/AttemptList?testId=19412                                                                                                    |                                                                                                    |                                                                                                    |                                                                                                    | <b>0-7</b> 🛣 | AENO 🌟 🚺 🗄 |
|                                     | Univer 2.0<br>Главная Магистрант Е-услуги                                                                                                    | Подтвердите действие на странице<br>начните экзамен через кнопку экстеншн                                                                                                    | univer.kaznpu.kz<br>а AERO<br>ОК                                                                                                    | амтаевна (begimbetova.guldana: 35059)<br>Выход                                                                  | 1            |            |
|                                     | <ul> <li>Редактирование личных данных</li> <li>Практика</li> <li>Мой здвайзер</li> <li>Студент</li> </ul>                                                                                                    | <ul> <li>Ахадемический календарь<br/>Расписание (Расписание экзаменов)</li> <li>Расписание (Расписание экзаменов)</li> <li>Расписание Мідети</li> <li>Учебный план</li> <li>Текущая аттестация</li> <li>Журнал посещений и успеваемости</li> <li>Учебный процесс</li> </ul> | <ul> <li>Файлы эдвайзер;</li> <li>Индивидуальна;</li> <li>Транскрипт;</li> <li>Анкета студента</li> <li>УМКД</li> <li>Докуже</li> </ul> | Тестирование     Онлайн тест     Дистанционные курсы     Задолженности     Пересдая     Повышение GPA     Разме | 4            | 2          |
|                                     | Сообщения <ul> <li>Внимание! Обновлены или добавлены балль</li> <li>Ваш переводной уровень с курса на курнала</li> </ul>                                                                                                    | і в журнале посещаемости и успеваемости.<br>юс GPA = 0                                                                                                    | 1                                                                                                    |                                                                                                    |              |            |
|                                     | Номер теста: 19412<br>Преподаватель: Абдигал<br>Экзаменатор:<br>Время начала: 17.11.20<br>Время завершения: 17.11.20<br>Результат последней польтки :<br>Предупрясниен: Тестрование проходит с п<br>убедитесь что у вас на компьютере подключе<br>браузер Google Chrome | барова У. М.<br>20 15:25:00<br>20 15:00:00<br>роктором,<br>но камера и<br>Начать тестирован                                                                                                    | ие 3,7                                                                                                    |                                                                                                    |              |            |
|                                     | Сайт КазНПУ  <br>Соругідһ: © 2003-2020 Институт информационн<br>IP: 151.236.192.98                                                                                                    | ных технологий и инновационного развития КазНУ им.                                                                                                    | аль-Фараби                                                                                                    |                                                                                                    |              |            |

### Шаг 3: В расширении сначала проверьте исправность камеры, микрофона и записи экрана нажав на зеленую галочку.

| Univer 2.0                                                                                                    |                                                                                                    | Бегимбетова Гулдан                                                                                                    | kaznpu_28676@aeroexam&rg                                                                                   | a o J 🖬     |
|----------------------------------------------------------------------------------------------------|----------------------------------------------------------------------------------------------------|----------------------------------------------------------------------------------------------------|----------------------------------------------------------------------------------------------------|-------------|
| Главная Магистрант Е-услуг                                                                                                    | и                                                                                                    |                                                                                                    | Быстр                                                                                                    | ая проверка |
|                                                                                                    | O Мобильное приложение Univer (Android) O                                                                                                    | Мобильное приложение Univer (IOS                                                                                                | Название: Педагогика                                                                                       |             |
| <ul> <li>Редактирование личных данных</li> <li>Практика</li> <li>Мой эдвайзер</li> </ul>                                                                                                    | <ul> <li>Академический календарь<br/>Расписание (Расписание экзаменов)</li> <li>Расписание Midterm</li> <li>Учебный план</li> <li>Текущая аттестация</li> </ul> | <ul> <li>Файлы эдвайзера</li> <li>Индивидуальный учебный пл</li> <li>Транскорипт (Зачетная книжк<br/>Анжета студента</li> </ul> | Время начала: 17.11.2020, 14:56:26<br>Время окончания: 17.11.2020, 15:56:26<br>Продолжительность: 30 минут | 9           |
| Студент                                                                                                    | <ul> <li>Журнал посещений и успеваемости</li> <li>Учебный процесс</li> </ul>                                                                                    | <ul> <li>УМКД</li> <li>Локументы</li> </ul>                                                                                     | ПЕРЕИТИ К ЭКЗАМЕНУ                                                                                         |             |
|                                                                                                    |                                                                                                    |                                                                                                    |                                                                                                    | ſ           |
| Сообщения                                                                                                    |                                                                                                    |                                                                                                    |                                                                                                    |             |
| <ul> <li>Выимание! Обновлены или добавлены балль</li> </ul>                                                                                                    |                                                                                                    |                                                                                                    |                                                                                                    |             |
| - brinnerine: conconcitor with goodbrendr dame                                                                                                    | в журнале посещаемости и успеваемости.                                                                                                    |                                                                                                    |                                                                                                    |             |
| - оплинатиче сополнения или дооволения оволе                                                                                                    | я в журнале посещаемости и успеваемости.                                                                                                    |                                                                                                    |                                                                                                    | 6           |
|                                                                                                    | в журнале посещаемости и успеваемости.                                                                                                    |                                                                                                    |                                                                                                    | 6           |
| <ul> <li>Ваш переводной уровень с курса на кур</li> </ul>                                                                                                    | в журнале посещаемости и успеваемости. pc GPA = 0                                                                                                    |                                                                                                    |                                                                                                    | C           |
| <ul> <li>Ваш переводной уровень с курса на кур</li> </ul>                                                                                                    | е в журнале посещаености и успеваености.<br>pc GPA = 0                                                                                                    |                                                                                                    |                                                                                                    | ¢           |
| <ul> <li>Ваш переводной уровень с курса на кур</li> <li>Ваш переводной уровень с курса на кур</li> <li>Назад</li> <li>Назад</li> </ul>                                                                                                    | и в журнале посещаености и успеваености.<br>pc GPA = 0                                                                                                    |                                                                                                    |                                                                                                    |             |
| <ul> <li>Ваш переводной уровень с курса на кур</li> <li>Ваш переводной уровень с курса на кур</li> <li>Назад</li> <li>Номер теста: 19412</li> <li>Прегодаватель: Абдигал</li> </ul>                                                                                                    | и в журнале посещаености и успеваености.<br>pc GPA = 0<br>барова У. М.                                                                                          |                                                                                                    |                                                                                                    | (           |
| <ul> <li>Ваш переводной уровень с курса на кур</li> <li>Ваш переводной уровень с курса на кур</li> <li>Назад</li> <li>Номер теста: 19412</li> <li>Преподватель: Абдигал<br/>Экзаменатор: с с с с с с с с с с с с с с с с с с с</li></ul>                                                                                                    | в журнале посещаености и успеваености.<br>pc GPA = 0<br>барова У. М.                                                                                            |                                                                                                    |                                                                                                    | 6           |
| Ваш переводной уровень с курса на кур     Назад     Нокер теста: 19412     Преподаватель: Абритал     Экзаненатор:     Время начала: 17.11.22                                                                                                    | в журнале посещаености и успеваености.<br>pc GPA = 0<br>барова У. М.<br>20 15:25:00<br>20 18:00:00                                                              |                                                                                                    |                                                                                                    |             |
| <ul> <li>Ваш переводной уровень с курса на кур</li> <li>Ваш переводной уровень с курса на кур</li> <li>Назад</li> <li>Номер теста: 19412</li> <li>Преподаватель: Абдикал<br/>Экзаненатор:</li> <li>Врем начала: 17.11.20</li> <li>Результат последней польтки: Преупрежние: Тестроводит с пубедитесь что у все на компьютере подклож<br/>брауде с на компьютере подклож</li> </ul>                                                                                                    | и в журнале посещаености и успеваености.<br>ас GPA = 0<br>барова У. М.<br>20 15:25:00<br>20 18:00:00<br>роктором,<br>но кажера и                                |                                                                                                    |                                                                                                    | ¢           |
| Ваш переводной уровень с курса на кул     Назад     Номер теста: 19412     Преподаватель: Абдикат     Укаменатор:     Время завершения: 17.11.20     Время завершения: 17.11.20     Время завершения: 17.11.20     Время завершения: 17.11.20     Реультат последний польти :     Предпромдения: тестпроване проходит с п убдалесь что у овс. на компьютере подсточно     Бариево соде Ситопе                                                                                                    | и в журнале посещаености и успеваености.<br>pc GPA = 0<br>барова У. М.<br>20 15:25:00<br>20 18:00:00<br>роктором,<br>ню канера и                                |                                                                                                    |                                                                                                    | ¢           |
| Силичание: Соловски или досолски или досолски или д | и в журнале посещаености и успеваености.<br>pc GPA = 0<br>барова У. М.<br>20 15:25:00<br>20 18:00:00<br>роктором,<br>но кажера и                                |                                                                                                    |                                                                                                    | 0           |

#### Шаг 3: Нажмите на кнопку «Быстрая проверка»

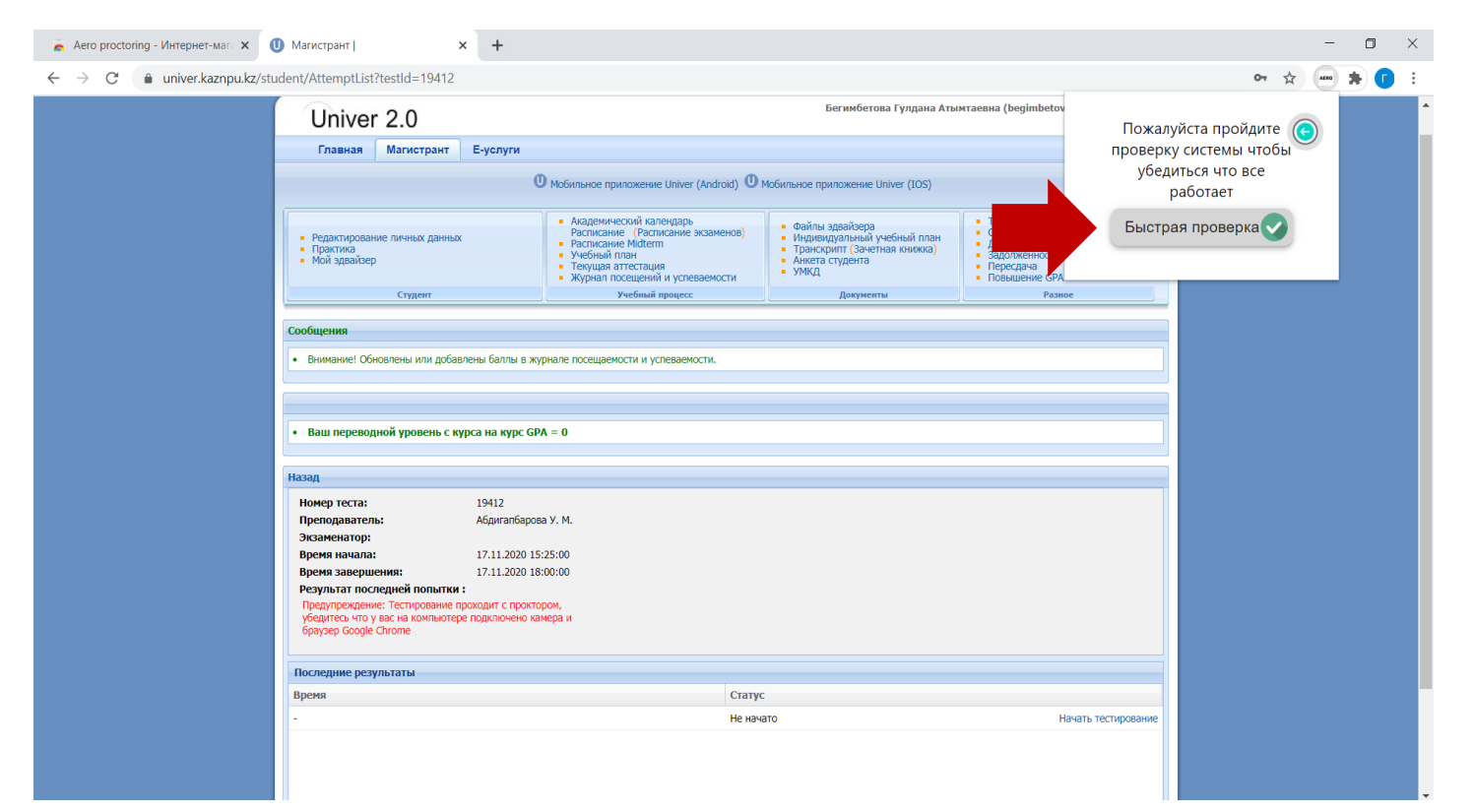

#### Шаг 3: Нажмите на кнопку «Check screen»

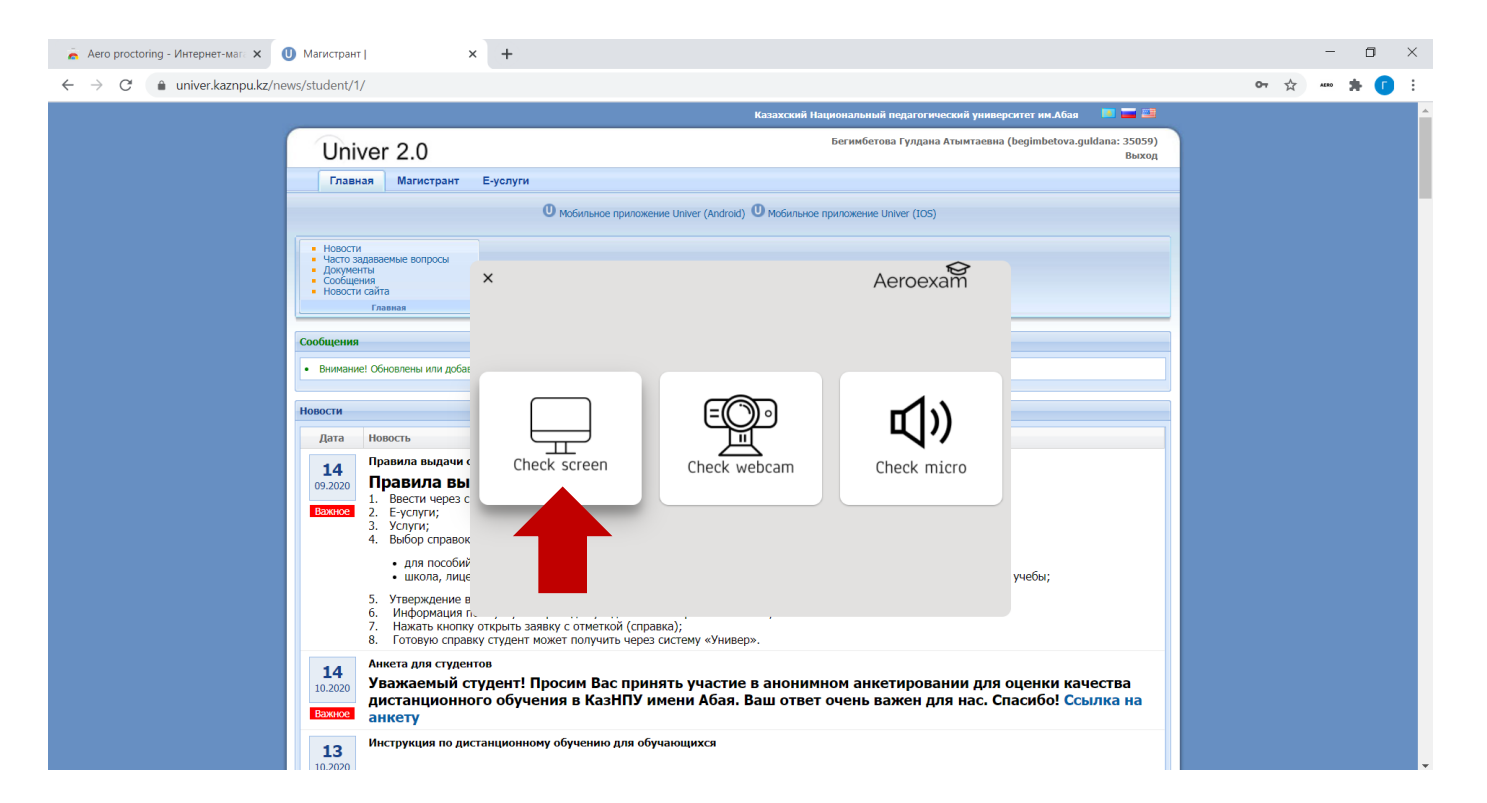

#### Шаг 3: Откройте доступ к экрану

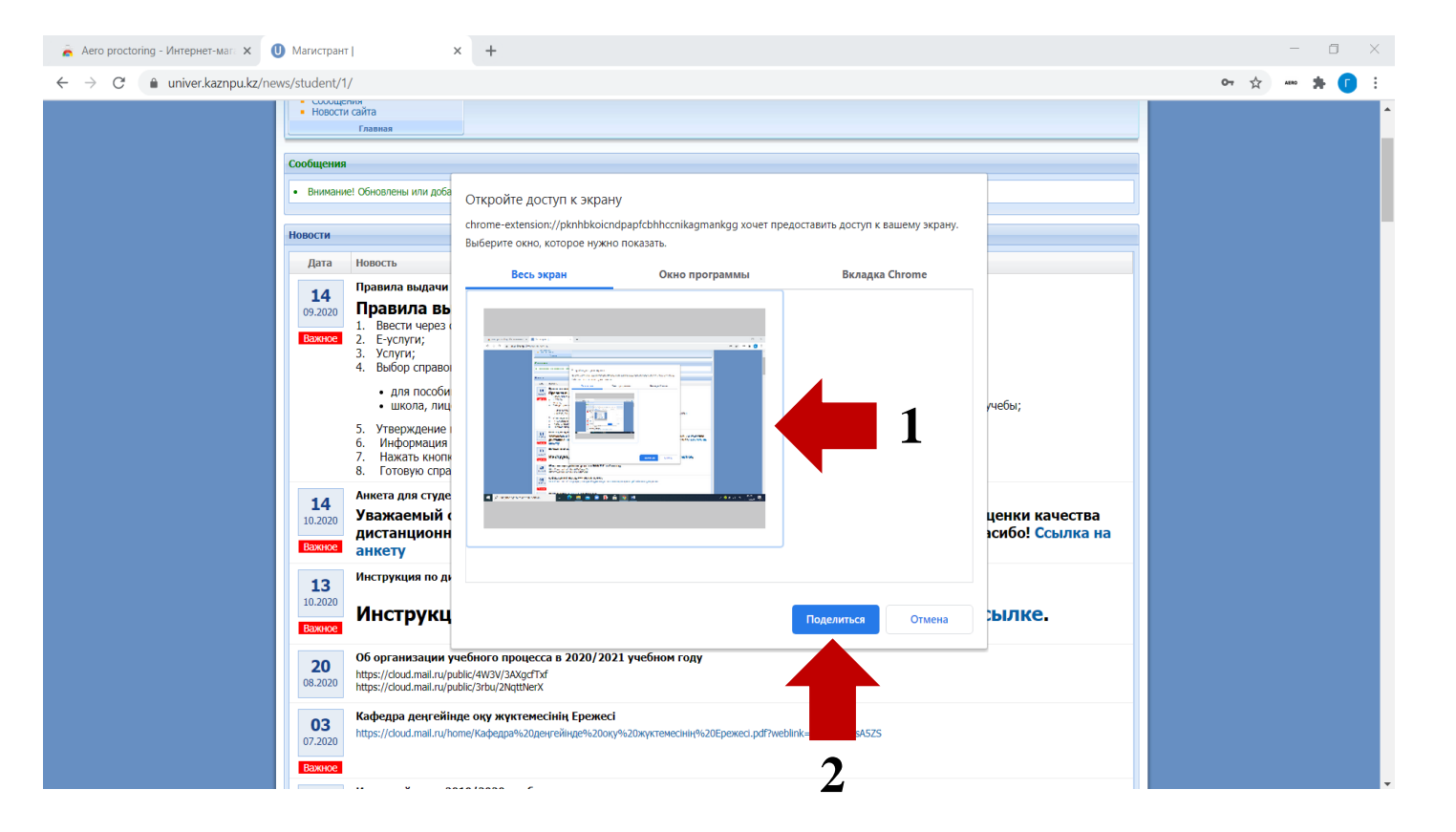

#### Шаг 3: Нажмите на кнопку «Check webcam»

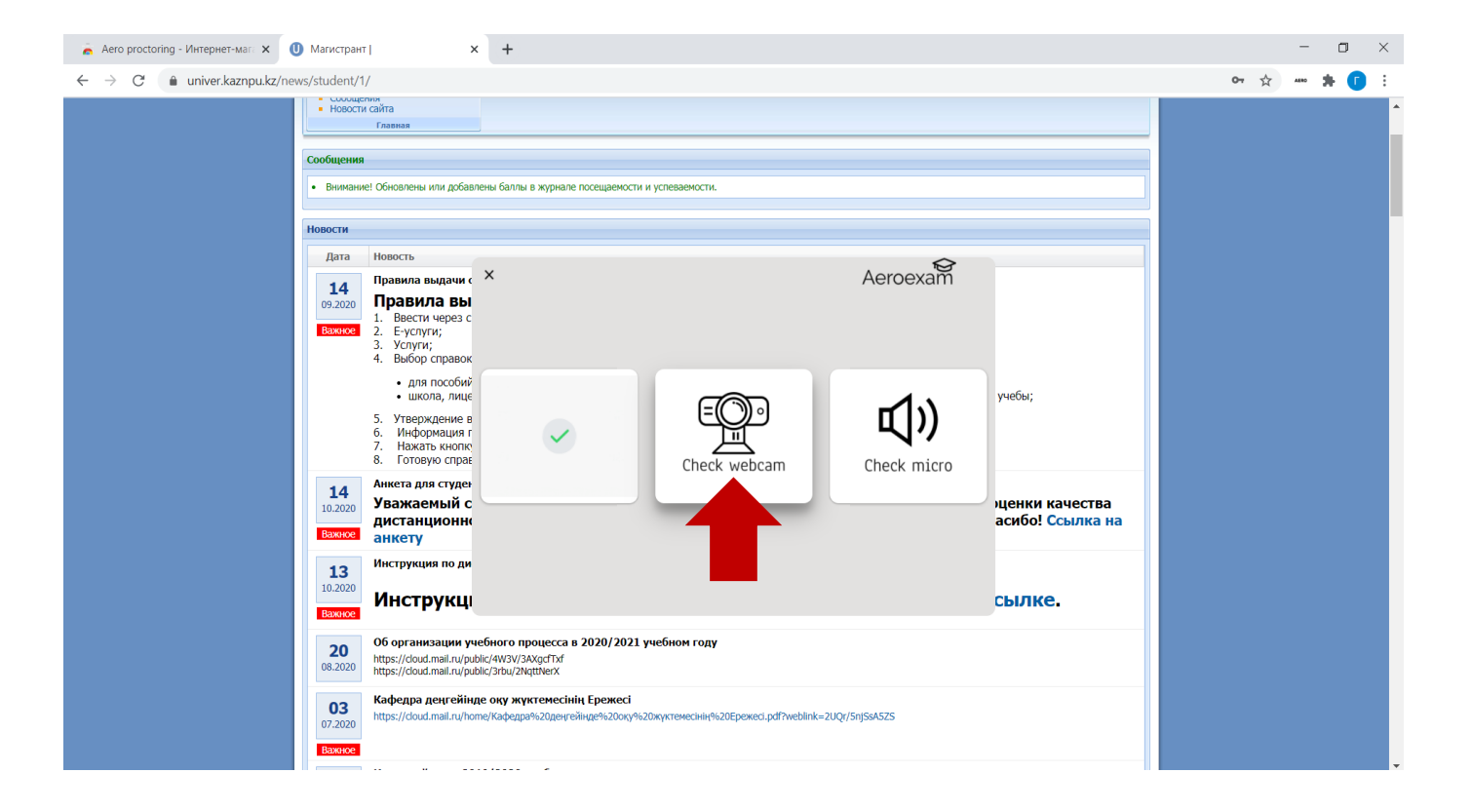

#### Шаг 3: Откройте доступ к камере

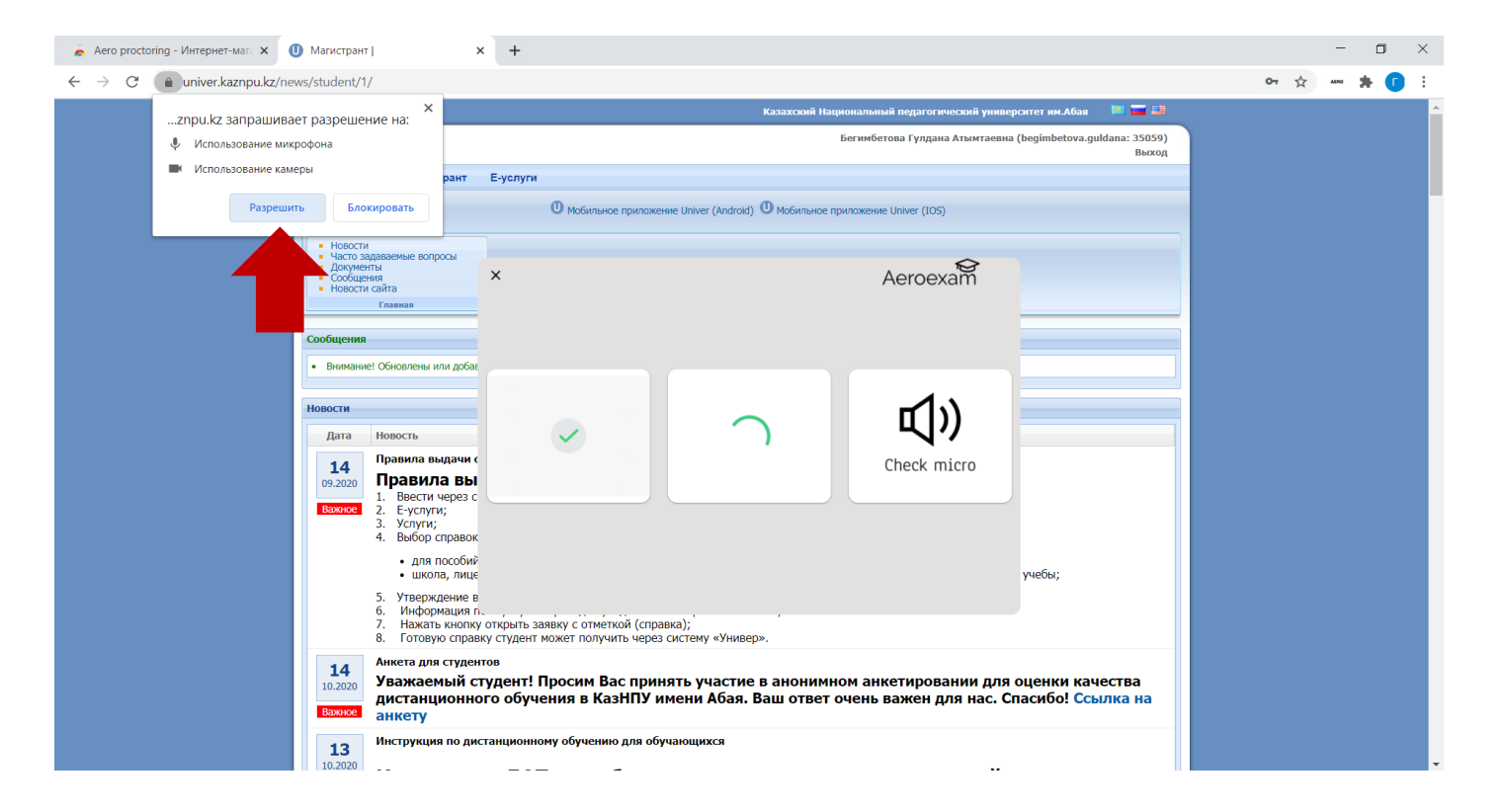

#### Шаг 3: Нажмите на кнопку «Check micro»

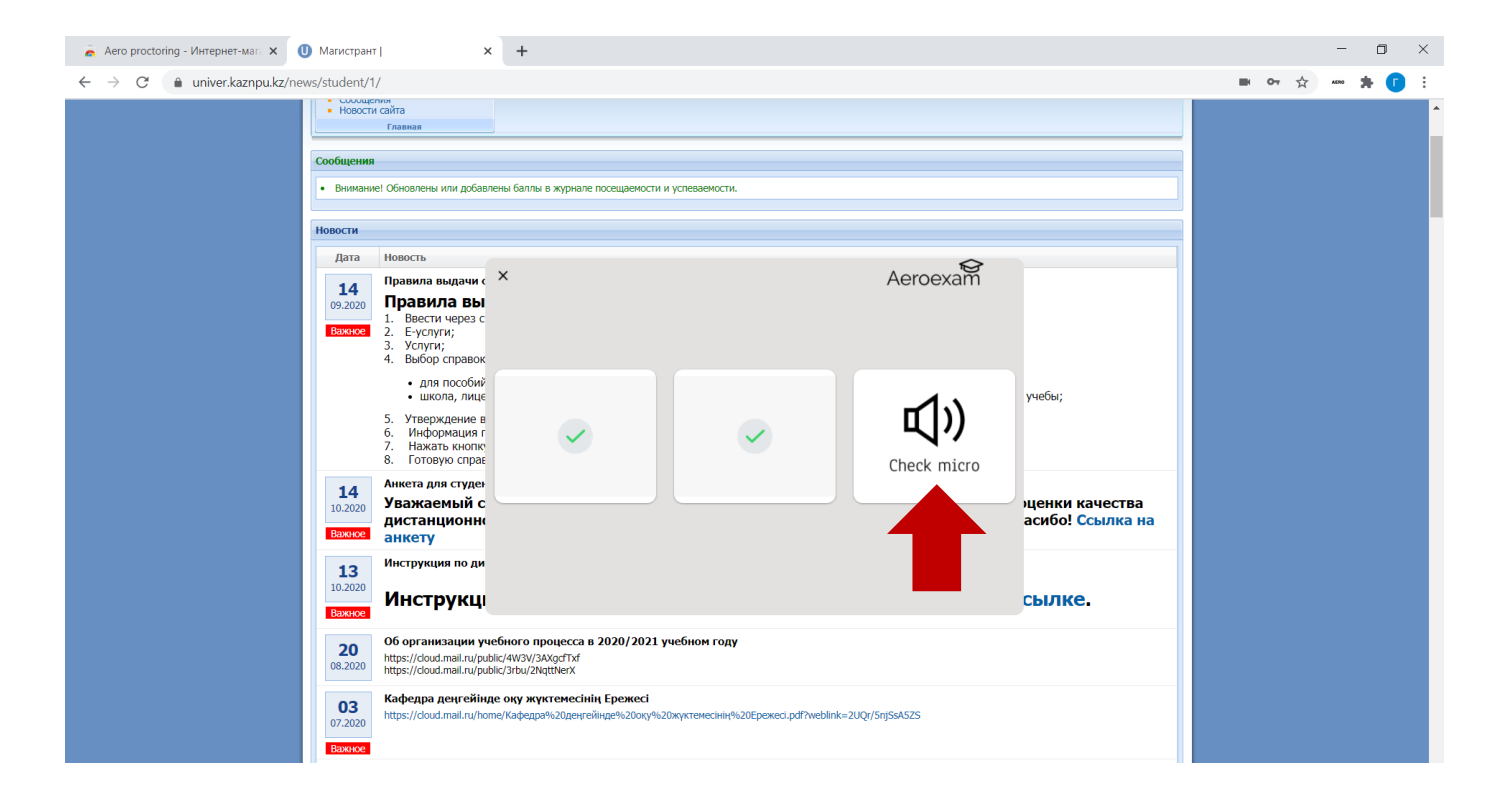

### Шаг 3: Подтвердите действие, нажмите на кнопку «ОК»

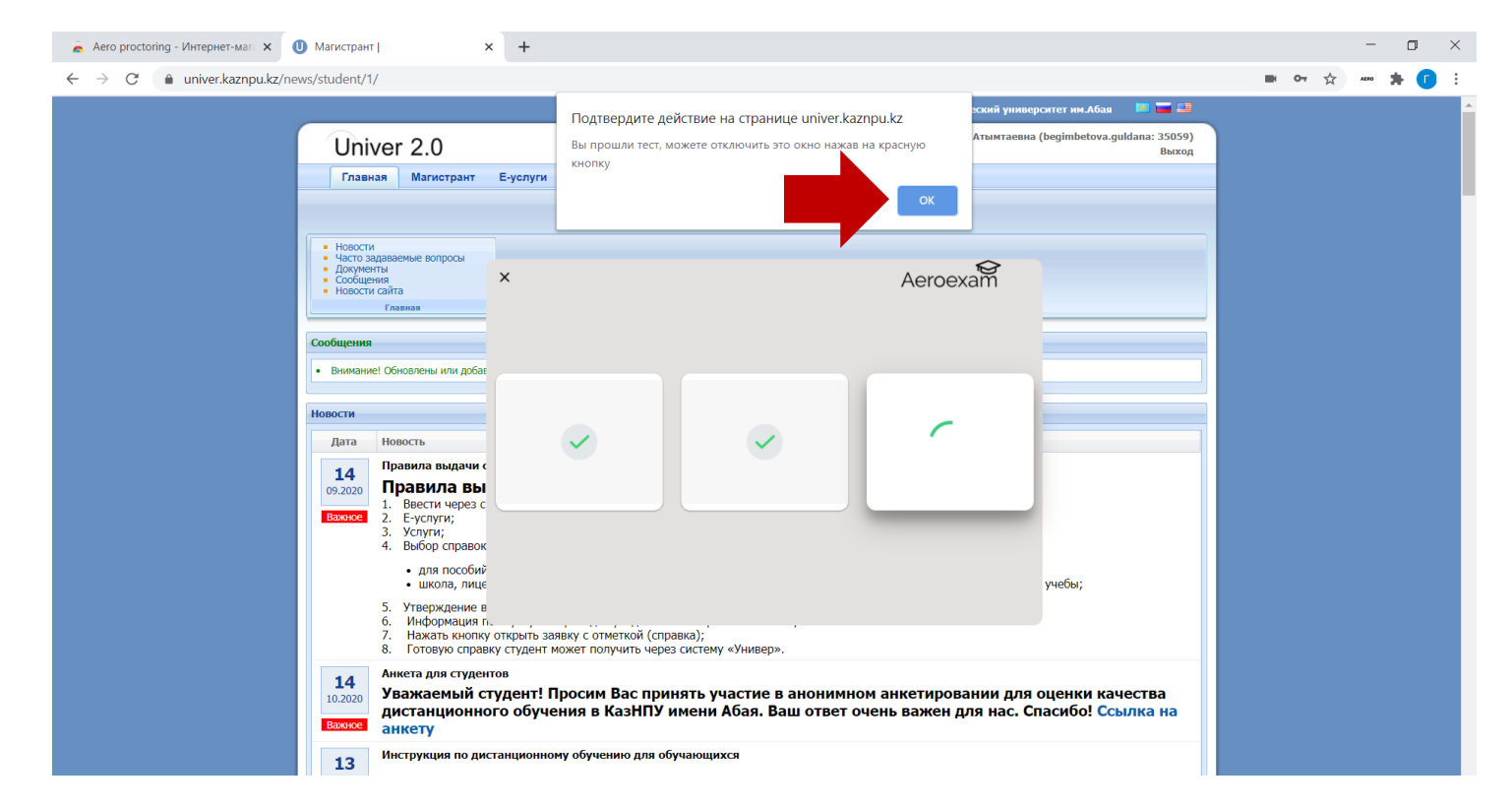

#### Шаг 3: Нажмите на кнопку «Выйти»

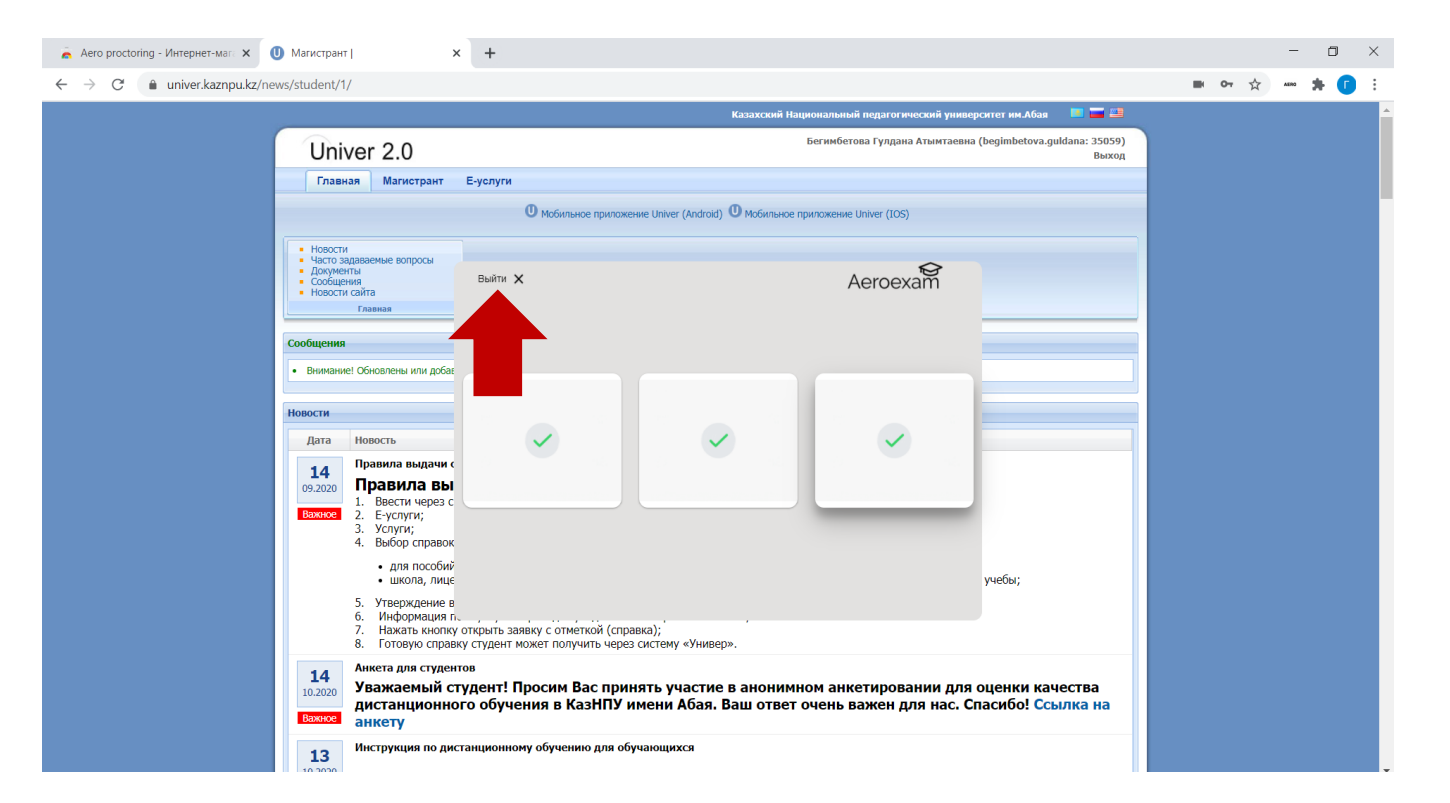

### Шаг 4: Нажмите на иконку расширения, далее «Добавить фото»

| 🚡 Aero proctoring - Интернет-мага 🗙 🕕                         | Магистрант   🗙 🕂                                                                                                    |                                                                                                    | - • ×                                                                     |
|---------------------------------------------------------------|----------------------------------------------------------------------------------------------------|----------------------------------------------------------------------------------------------------|---------------------------------------------------------------------------|
| $\leftrightarrow$ $\rightarrow$ C $(a)$ univer.kaznpu.kz/news | /student/1/                                                                                                    |                                                                                                    |                                                                           |
| (                                                             | Univer 2.0                                                                                                    | Казахский Национальный педагогический г<br>Бегинбетова Гулдана Атымт                                                                                                    | Системе необходимо<br>сфотографировать ваше лицо Э                        |
|                                                               | Главная Магистрант Е-услуги                                                                                                    | O мобильное приложение Univer (Android) O мобильное приложение Univer (IOS)                                                                                                    | распознавания лиц.<br>Убедитесь, что ваше лицо<br>хорошо видно на камере. |
|                                                               | Новости     Часто задаваемые вопросы     Документы     Сообщения     Новости сайта     Главная                                                                                                    |                                                                                                    | Добавить фото 室                                                           |
|                                                               | Сообщения<br>• Внимание! Обновлены или добавлены баллы в ;<br>Новости                                                                                                    | журнале посещаемости и услеваемости.                                                                                                    | 2                                                                         |
|                                                               | Дата Новость<br>Правила выдачи справок чере<br>Правила выдачи справок чере<br>Правила выдачи справок чере<br>1. Вести через систему Униве<br>2. Услути;<br>3. Услути;<br>4. Выбор справок;<br>• для пособий – приложе<br>• школа, лицей, колпедж,<br>5. Утверждение в центре «Ца<br>6. Информация по Е-услутам<br>7. Нажать кнопку открыть зая<br>6. Готовую справку студент н | аз систему «Универ»<br><b>DABOK Через систему «Универ»</b><br>pp» http://univer.kaznpu.kz/ логин пороль (студент);<br>ние №4, 2-1, 6,<br>карточка «Ондий», справки для работы, регистрация в общежитии – справка с м<br>пагат»;<br>приходит уведомление о принятии заявки;<br>наку с отметкой (справка);<br>ожет получить через систему «Универ». | еста учебы;                                                               |
|                                                               | 14         Анкета для студентов           10.0200         Уважаемый студент! П<br>дистанционного обуче<br>анкету           Тистоукция по дистанционного         анкети                                                                                                    | росим Вас принять участие в анонимном анкетировании д<br>ния в КазНПУ имени Абая. Ваш ответ очень важен для нас<br>и обучению для обучающихся                                                                                                    | ля оценки качества<br>. Спасибо! Ссылка на                                |

#### Шаг 4: Сделайте фото

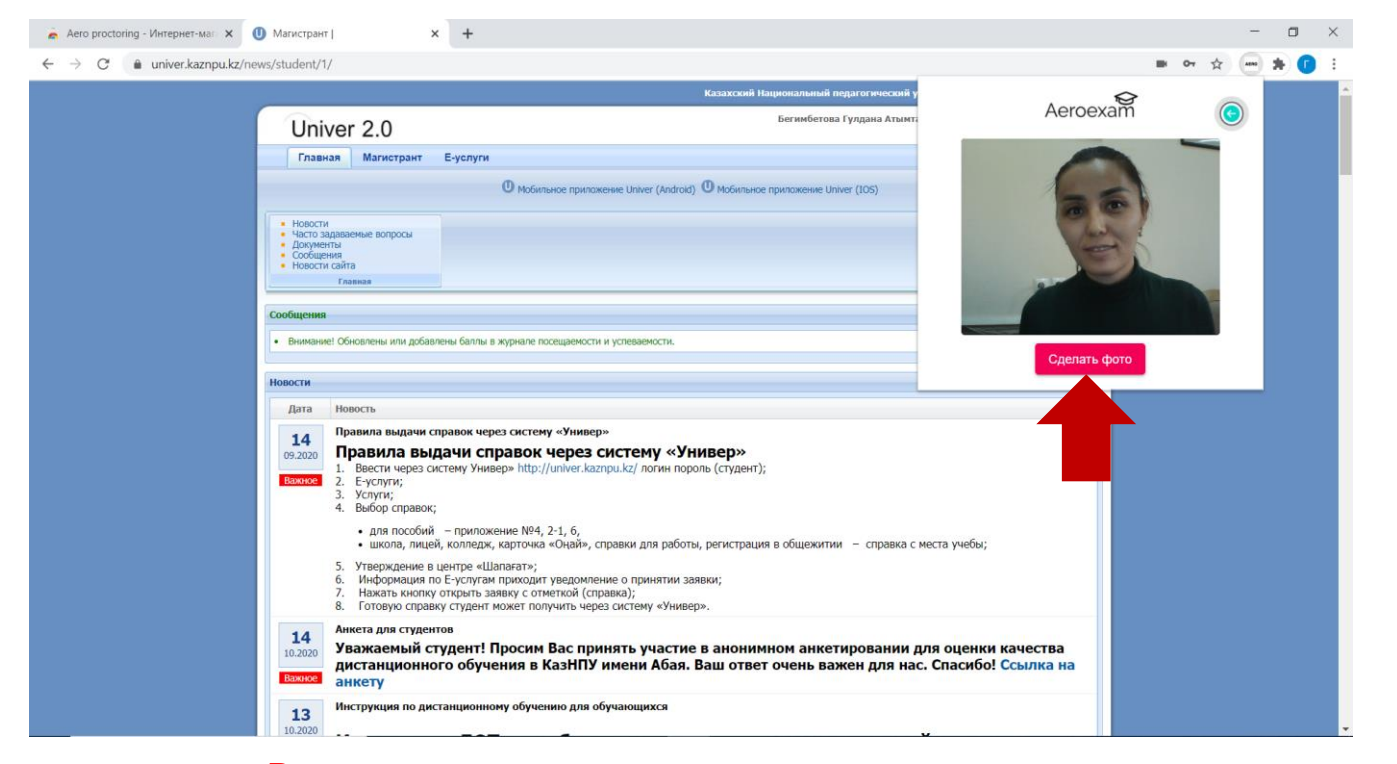

#### примечание: Ваши волосы не должны закрывать лицо и уши

#### Шаг 4: Нажмите «Мне нравится, отправить»

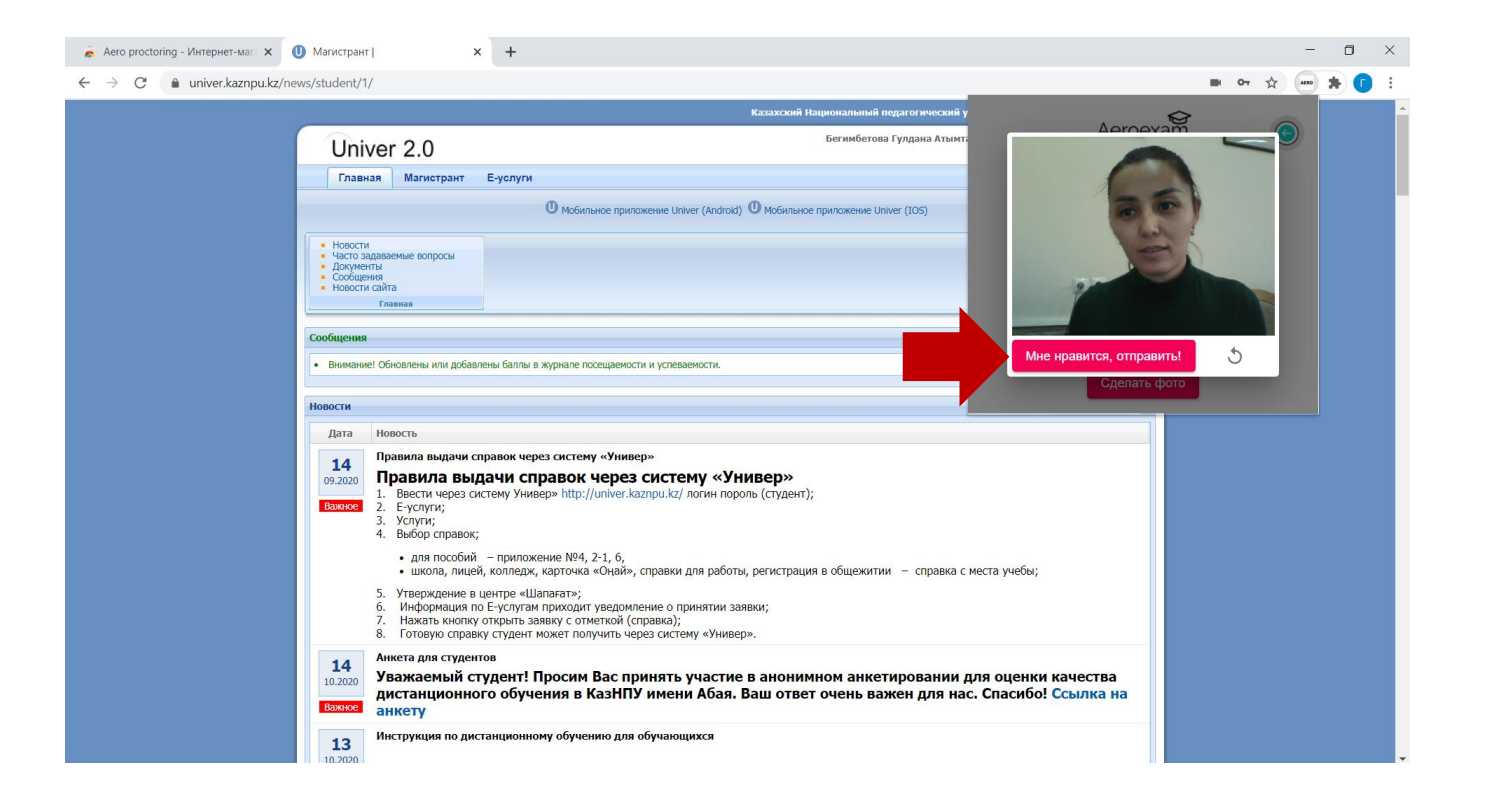

## Шаг 5: Выберите нужный тест и нажмите «Перейти к экзамену»

| 🗼 Aero proctoring - Интернет-ман: 🗙 🕕 Магистрант   🗙 🕂                                                                                                    |                   | - | ٥ | $\times$ |
|----------------------------------------------------------------------------------------------------|-------------------|---|---|----------|
| ← → C 🔒 univer.kaznpu.kz/news/student/1/                                                                                                    | ■ <del>07</del> ☆ | 1 | • | :        |
| Казахский Национальный педагого 🕢 kaznpu_28676@aeroexam                                                                                                    | rg 🔁 🧕 💺 🚅        | , |   |          |
|                                                                                                    |                   |   |   |          |
| Название: Педагогика Название: Педагогика Воемя начала: 17,11,2020,14,58,26                                                                                                    |                   |   |   |          |
| С Мобильное приложение Univer (Алагоа). С Мобильное приложение Univer (Исв. Время окончания: 17.11.2020, 15:56:26<br>Продотушталь мость: 30 минист                                                                                                    | 2                 |   |   |          |
| Honocru     Harto sgaabelkee bonpoce     Zoywerna     Degevierna     Degevierna     Degevierna     Degevierna     Degevierna                                                                                                    | y 🗗               |   |   |          |
| Главкая                                                                                                    |                   |   |   |          |
| Сообщения  Внимание! Обновлены или добавлены баллы в журнале посещаемости, и услеваемости.                                                                                                    | 6                 |   |   |          |
|                                                                                                    |                   |   |   |          |
| Новости                                                                                                    |                   |   |   |          |
| Дата         Новость           14         Правила выдачи справок через систему «Универ»           Правила выдачи справок через систему «Универ»           1.         Вести через систему Универ» (http://univer.kaznpu.kz/ логин пороль (студент);           2.         Еуслуги;           Услуги;         4.           выбра справок;         • для пособий – приложение №4, 2-1, 6,           • школа, лицей, колледж, карточка «Онай», справки для работы, регистрация в общежитии – справка с места учебы;           5.         Утверждение в центре «Шапагат»;           6.         Информация по Еуслугам приходит уведомление о принятии заявки;           7.         Накать кнопку отприть заявку с отметкой (справка); |                   |   |   |          |
| <ul> <li>во тотовую справку слудент может получить через систему «Универ».</li> <li>Анкета лля студентов</li> <li>Уважаемый студент! Просим Вас принять участие в анонимном анкетировании для оценки качества<br/>истанционного обучения в КазНПУ имени Абая. Ваш ответ очень важен для нас. Спасибо! Ссылка на<br/>анкету</li> </ul>                                                                                                    |                   |   |   |          |
| 13<br>10 2000                                                                                                    |                   |   |   | -        |

#### Шаг 5: Нажмите «Я готов!»

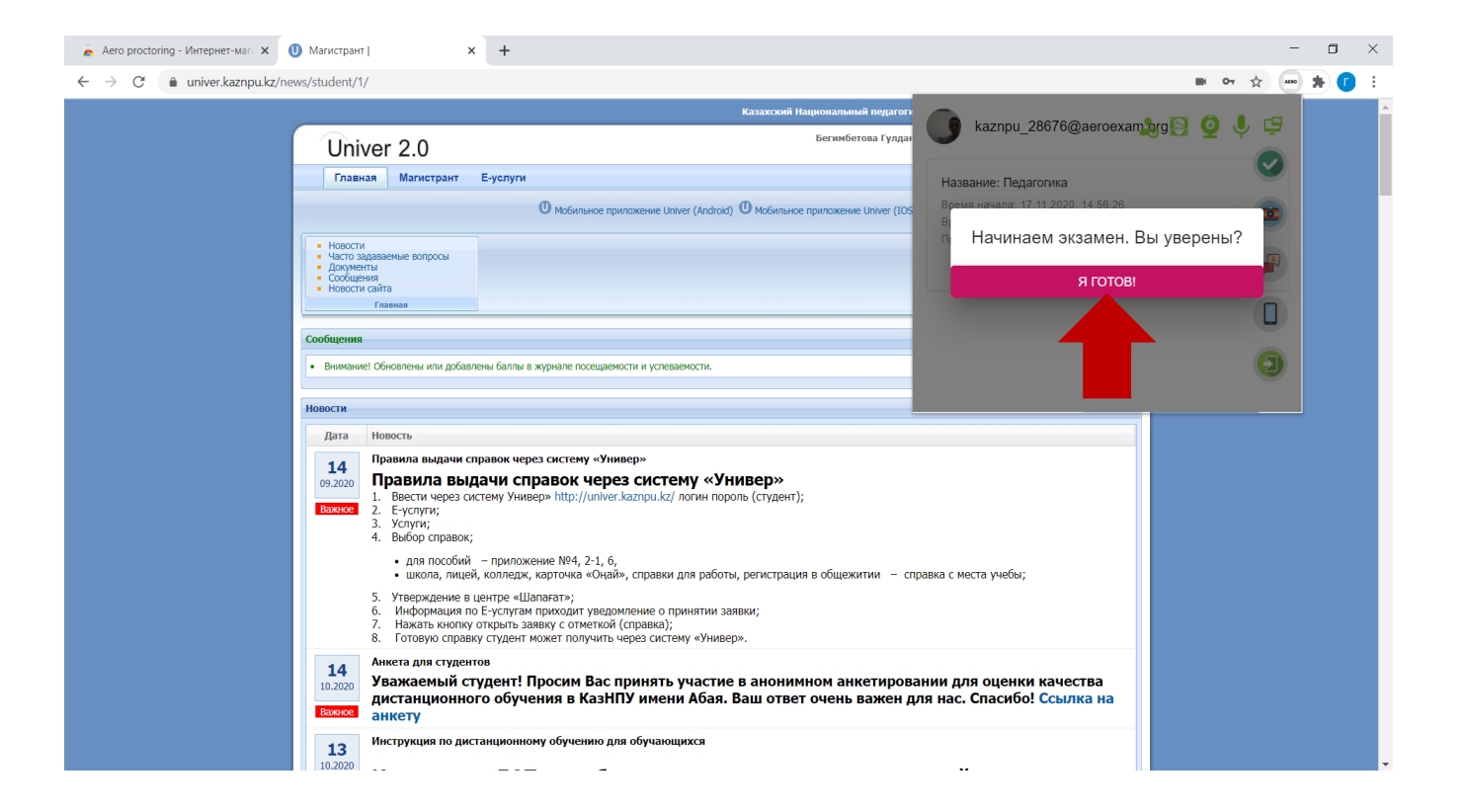

#### Шаг 5: Нажмите «Аутентифицироваться»

| 👗 Aero proctoring - Интернет-мата 🗙 🕕 Магистран                        | x +                                                                                                    | - 0 ×                                              |
|------------------------------------------------------------------------|----------------------------------------------------------------------------------------------------|----------------------------------------------------|
| $\leftrightarrow$ $\rightarrow$ C $(a)$ univer.kaznpu.kz/news/student/ |                                                                                                    | = 🕶 🛧 🚥 🛊 🚺 :                                      |
| Uni                                                                    | Казахский Национальный педагогический у Аегое:<br>Бегимбетова Гулдана Атымт:                                                                                                    | xam 🕞                                              |
| Глав                                                                   | ая Магистрант Е-услуги Геред экзаменом<br>убедиться, что<br>Ф мобильное приложение Univer (Android) Ф мобильное приложение Univer (IOS)<br>снимок ".                                                                                                    | и мы должны<br>экзамен сдает<br>т. Кнопка "Сделать |
| новост<br>Часто з<br>Доруме<br>Сорис<br>Новост                         | даваеные вопросы<br>па<br>им<br>смана<br>паеваа                                                                                                    | ироваться                                          |
| • Вникан                                                               | 2 Обновлены или добавлены баллы в журнале посещаемости и услеваемости.                                                                                                    |                                                    |
| новости<br>Дата<br>14<br>09.2020<br>Болжее                             | Новость<br>Правила выдачи справок через систему «Универ»<br>Правила выдачи справок через систему «Универ»<br>1. Ввести через систему Универ» http://univer.kaznpu.kz/ логин пороль (студент);<br>2. Е-услуги;<br>3. Услуги;<br>4. Ввбор справок;<br>•ля пособий - приложение №4, 2-1, 6,<br>• школа, лицей, колладж, карточка «Окай», справки для работы, регистрация в общежитии - справка с места учебы;<br>5. Утверждение в центре «Цалагатат»;<br>6. Информация по Е-услугам приходит уведомление о принятии заявки;<br>7. Нажать кнопку открыть заявку с отметой (справки);<br>1. Нажать кнопку открыть заявку с отметой (справки);<br>8. Готовую справку студент может получить через систему «Универ». |                                                    |
| 14<br>10.2020<br>Barriere<br>13                                        | Анкета для студентов<br>Уважаемый студент! Просим Вас принять участие в анонимном анкетировании для оценки качества<br>дистанционного обучения в КазНПУ имени Абая. Ваш ответ очень важен для нас. Спасибо! Ссылка на<br>анкету<br>Инструкция по дистанционному обучению для обучающихся                                                                                                    |                                                    |
| 10.2020<br>Введите здесь текст для поиска                              | 🗏 🗄 💿 🖾 😧 📾 🐨                                                                                                    | へ 🃀 🐿 Фッ) ENG 15:37                                |

#### Шаг 5: Нажмите «Мне нравится, отправить»

![](_page_26_Picture_1.jpeg)

### Шаг 5: Откройте доступ

![](_page_27_Figure_1.jpeg)

#### Шаг 5: Нажмите на кнопку «Начал»

| 🚡 Aero proctoring - Интернет-мат 🗴 🕕 Магистрант   🗙 🕂                                                                                                    | - 0 ×                                |
|----------------------------------------------------------------------------------------------------|--------------------------------------|
| ← → C 🔒 univer.kaznpu.kz/news/student/1/                                                                                                    | = ~ ☆ 🖛 🖈 🚺 i                        |
| Казахский Национальный педагогический университет им.Аб                                                                                                    | authorization_access                 |
| Univer 2.0                                                                                                    | dual_screen_access                   |
| Главная Магистрант Е-услуги                                                                                                    | webcam access                        |
| 🕐 Мобильное прилажение Univer (Android) 🔍 Мобильное прилажение Univer (IOS)                                                                                                    |                                      |
| • Hearthe                                                                                                    | audio_access                         |
| <ul> <li>Часто задаваемые вопросы</li> <li>Документы</li> <li>Сосущения</li> </ul>                                                                                                    | screen_access                        |
| Cooucirrow     Kooucirrow     Kooucirrow      Kooucirrow     Kooucirrow | Начал                                |
| Confinionan                                                                                                    |                                      |
| Основние обновлены или добавлены баллы в жилнале посещаемости и испеваемости.                                                                                                    |                                      |
|                                                                                                    |                                      |
| Новости                                                                                                    |                                      |
| Дата Новость                                                                                                    |                                      |
| 14<br>092020 Правила выдачи справок через систему «Универ»                                                                                                    |                                      |
| 1. Вести через систему Универ» http://univer.kaznpu.kz/ логин пороль (студент);     Важие     2. Е-услуги;     2. Количи                                                                                                    |                                      |
| 3. Эснун,<br>4. Выбор справок;                                                                                                    |                                      |
| <ul> <li>для пособий – приложение №4, 2-1, 6,</li> <li>школа, лицей, колледж, карточка «Оңай», справки для работы, регистрация в общежитии – справка с места учебы;</li> </ul>                                                                                                    |                                      |
| <ol> <li>Утверждение в центре «Шапағат»;</li> <li>Информация по E-успутам приходит уведомление о принятии заявки;</li> </ol>                                                                                                    |                                      |
| <ol> <li>Нажать кнопку открыть заявку с отметкой (справка);</li> <li>Готовую справку студент может получить через систему «Универ».</li> </ol>                                                                                                    |                                      |
| 14 Анкета для студентов                                                                                                    |                                      |
| 10.2020 Уважаемый студент просим Бас принять участие в анонимном анкетировании для оценки и<br>дистанционного обучения в КазНПУ имени Абая. Ваш ответ очень важен для нас. Спасибо! (                                                                                                    | качества<br>Ссылка на                |
|                                                                                                    |                                      |
| 13<br>10.2020                                                                                                    | Скрыть                               |
| 🖽 🔎 Введите здесь текст для поиска 🛛 🛱 🧿 💼 🚖 😑 🛞 🛱 🧔 🕺                                                                                                    | へ 🥎 🎟 ଦ୍ <sup>1</sup> )) ENG 15:38 📑 |

#### Шаг 5: Ответьте на все вопросы

| 🚡 Aero proctoring - Интернет-мал: X 📙 Тестирование X 🕂                                                                                                    | - 🗆 ×                                                                                                    |
|----------------------------------------------------------------------------------------------------|----------------------------------------------------------------------------------------------------|
| ← → C (                                                                                                    | * 📼 \star 👩 🗄                                                                                                    |
| Ф.И.О. студента: Бегимбетова Г. А.<br>Дисшилина: Современная система оценивания в классе                                                                                                    | Aeroexam 👔                                                                                                    |
| Дисинглина: Современная Ситема оценивания в классе<br>Тип тестирования: Пробый<br>Вермя начала: 17.11.2020 15:38:58<br>Оставшееся время: 29 мин 56 сек<br>1-5 6-10 11-15 16-20 Завершить<br>1. Бұл парадигма негізінде психологиялық багдарлану жатыр:<br>А. гуманстік парадигма<br>В. технократиялық парадигмасы<br>С. білімдінитеграниялар<br>D. дәстүрлі-көнсервативті<br>Е. бихемностік парадигмасы<br>2. Іс-әрекеттің мақсаты, міндетгері, мазмұны, оқу тапсырмалары, құралдар, формалар, әдіс-тәсілдер –                                              | Сейчас: 15.39.01<br>Осталось: 00.00.29.56<br>Название: Педагогика<br>Время начала: 15.38.58<br>Время окончания: 16.08.58 |
| <ul> <li>бұл:</li> <li>А. педагогикалық үдерістің козғаушы күштері</li> <li>В. педагогикалық үдерістің құрамдас бөліктері</li> <li>С. педагогикалық үдерісті ұйымдастыру түрлері</li> <li>D. педагогикалық үдерістің негізгі ұстанымдары</li> <li>Е. педагогикалық үдерістің заядымлықтары</li> <li>3. Жобалау үдгісін оқу ұдерісі жатдайында тексеру, алынған нәтижелерді математикалық өндеуден<br/>өткізуд, сонын нәтижесінде ұсыныстар даярлауды карастыратын кезең:</li> <li>А. колданбалық</li> <li>В. эксперпменттік</li> <li>С. акобалық</li> </ul> |                                                                                                    |
| <ul> <li>Б. оризалык</li> <li>Е. сараптамалық</li> <li>А. ғылыми және ғылыми педагогикалық қызметкерлерге ресми берілетін атак:</li> <li>А. ғылыми теория</li> <li>В. ғылыми таным</li> <li>Приложению chrome-extension://pknhbkoicndpapfcbhhccnikagmankgg предоставлен доступ к вашему экрану.</li> <li>Закрыть доступ</li> </ul>                                                                                                    | крыть.<br>∧ 🍕 🗐 ф)) ЕNG 15:39<br>Тутт элэр 尾                                                                             |

### Шаг 5: После сдачи тестирования нажмите «завершить»

![](_page_30_Picture_1.jpeg)

### Шаг 5: После окончания теста прокторинг автоматически остановится

| 👗 Aero proctoring - Интернет-маг 🗙 📔 Результат тестирования                        | × -     | F     |        |      |       |       |       |      |      |       |      |     |     |     |       |      |     |     |  |  |  |   |   | -    | ٥   | > | < |
|------------------------------------------------------------------------------------|---------|-------|--------|------|-------|-------|-------|------|------|-------|------|-----|-----|-----|-------|------|-----|-----|--|--|--|---|---|------|-----|---|---|
| $\leftarrow$ $\rightarrow$ C $($ univer.kaznpu.kz/test/4194304/AttemptResult?attem | nptld=1 | 33091 |        |      |       |       |       |      |      |       |      |     |     |     |       |      |     |     |  |  |  | 7 | 2 | AERO | * ( |   | : |
| <u>Наза</u> д                                                                      |         |       |        |      |       |       |       |      |      |       |      |     |     |     |       |      |     |     |  |  |  |   |   |      |     |   |   |
|                                                                                    |         |       |        | Г    | Ірот  | окол  | резу  | льта | атов | в тес | тиро | ван | ия  |     |       |      |     |     |  |  |  |   |   |      |     |   |   |
| Ф.И.О. студента:                                                                   | Беги    | мбето | ва Г.  | A.   |       |       |       |      |      |       |      |     |     |     |       |      |     |     |  |  |  |   |   |      |     |   |   |
| Дисциплина:                                                                        | Совр    | емени | ная сі | стем | а оце | нива  | ния і | кла  | cce  |       |      |     |     |     |       |      |     |     |  |  |  |   |   |      |     |   |   |
| Время начала:                                                                      | 17.11   | .2020 | 15:38  | :58  |       |       |       |      |      |       |      |     |     |     |       |      |     |     |  |  |  |   |   |      |     |   |   |
| Время завершения:                                                                  | 17.11   | .2020 | 15:40  | :28  |       |       |       |      |      |       |      |     |     |     |       |      |     |     |  |  |  |   |   |      |     |   |   |
| Общий балл:                                                                        | 3/40    | )     |        |      |       |       |       |      |      |       |      |     |     |     |       |      |     |     |  |  |  |   |   |      |     |   |   |
| Ссылки:                                                                            |         |       |        |      |       |       |       |      |      |       |      |     |     |     |       |      |     |     |  |  |  |   |   |      |     |   |   |
| Номер вопроса: 1                                                                   | 2       | 3     | 4 3    | 5 6  | 7     | 8     | 9     | 10   | 11   | 12    | 13   | 14  | 15  | 16  | 17    | 18   | 19  | 20  |  |  |  |   |   |      |     |   |   |
| Ответ студента: А                                                                  | D       | Е     | C A    | A A  | C     | A     | в     | Α    | А    | В     | Α    | Α   | Α   | В   | Α     | A    | A   | A   |  |  |  |   |   |      |     |   |   |
| Балл: 0/2                                                                          | 2 0/3   | 0/2   | 3/3 0  | 2 0/ | 1 0/  | 2 0/1 | 0/3   | 0/2  | 0/1  | 0/1   | 0/2  | 0/2 | 0/2 | 0/3 | 0/3 0 | /1 0 | )/2 | 0/2 |  |  |  |   |   |      |     |   |   |

![](_page_31_Picture_3.jpeg)